じたく 自宅でのWi-Fiのつなぎ方

※かならず家の人と一緒にやりましょう。

① デスクトップ画面の下に表示されてい ② ネットワークアイコン るアイコンで、インターネットの接続の がくにん 確認をします。

をタップ し、ネットワーク一覧から自宅で使用し (機器によって異なります)]を選択し、 [自動的に接続] にチェックを入れて、 [接続] ボタンをタップします。

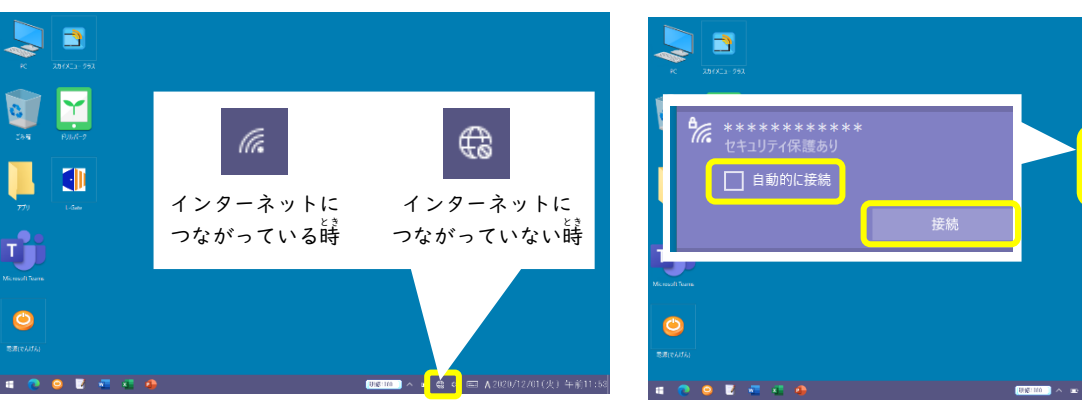

- ード)の人力を求められるので、入力 して [次へ] ボタンをタップします。
- ③ ネットワークセキュリティキー (パスワ ④ インターネットにつながっていること を確認します。

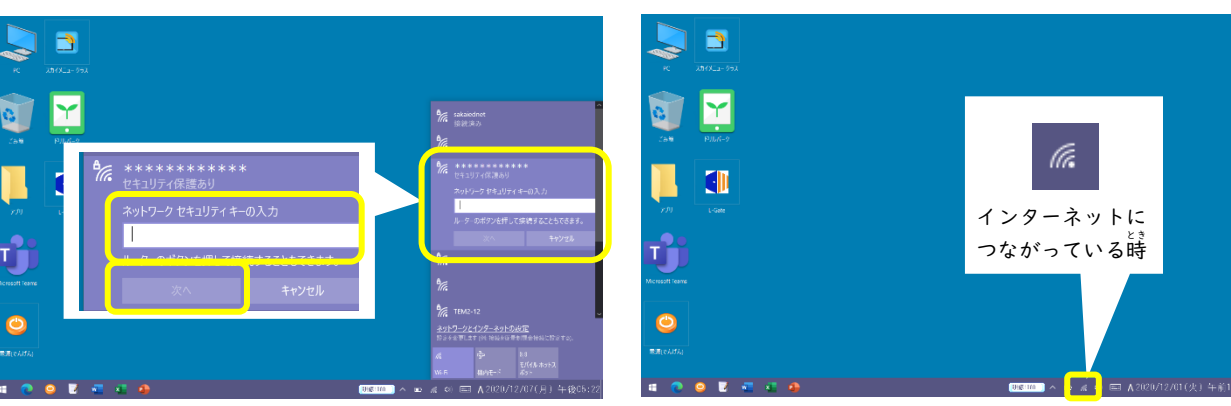